## pushTAN: Bank transfers in the internet branch

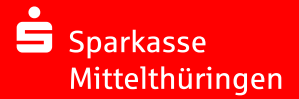

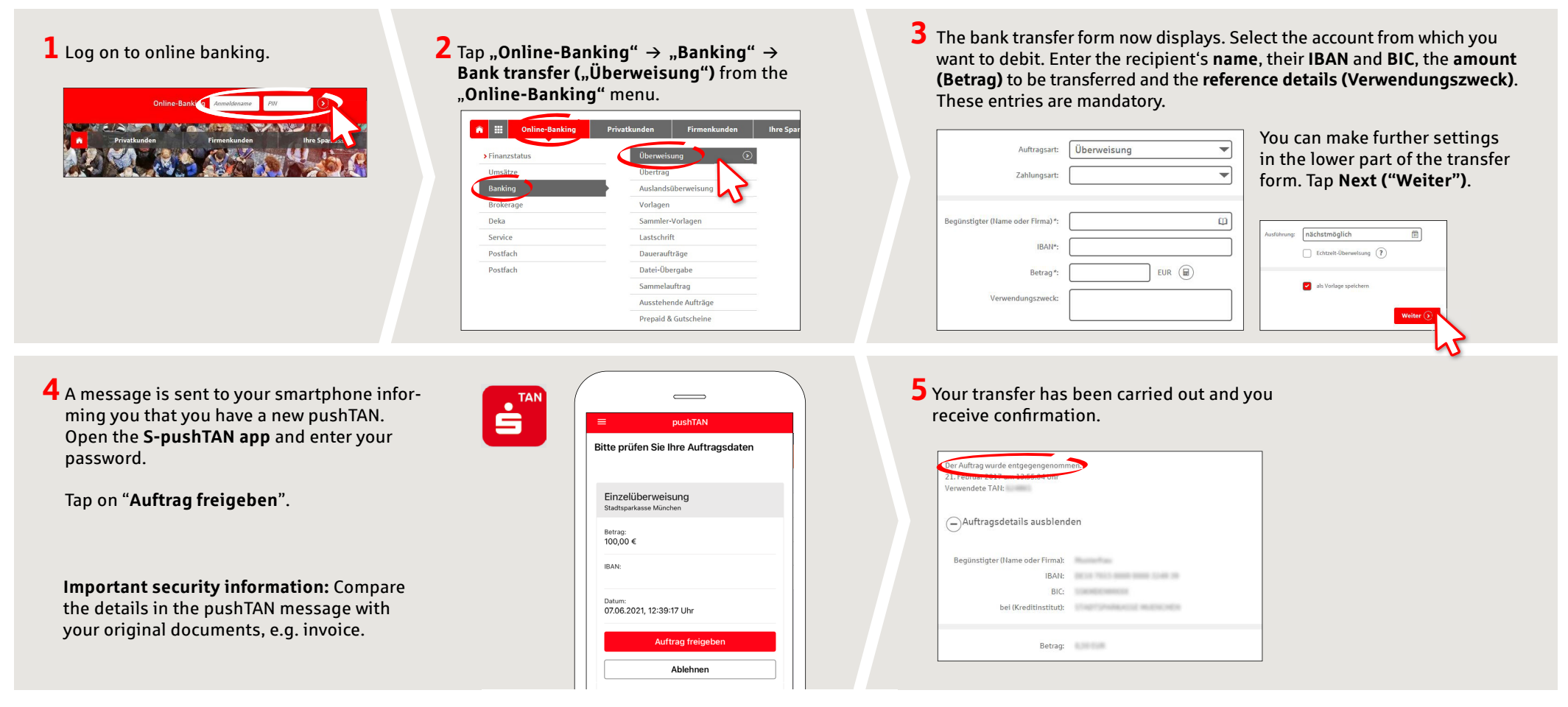

Tips: Enter the details directly. Errors can occur when copying. Avoid using umlauts and special characters. Euro and cents are separated with a comma. Avoid using any separator for thousand amounts: (correct: 1500; incorrect: 1.500).

## DO YOU HAVE ANY QUESTIONS? WE WILL BE HAPPY TO HELP YOU.

Central service call number: You can contact us under **0361 545 5000** Mon-Thu from 8 am – 7 pm and Fri from 8 am – 6 pm.

## DARÜBER HINAUS ERREICHEN SIE UNS UNTER:

Direkt-Beratung Video chat: www.spkmt.de/dbc Online banking support for private customers Phone: 0361 545 5003 Available: Mon – Thu from 8 am – 7 pm and Fri from 8 am – 6 pn